| Credit an invoice.                    |                                        |                  |
|---------------------------------------|----------------------------------------|------------------|
| Log into the STRA<br>the Navigator.   | S application. Select the              | application from |
| Be sure to keep in n<br>Supporting do | nind that<br>ocuments can be attached. |                  |
| Complete the follow                   | ing steps to credit an invoice:        |                  |

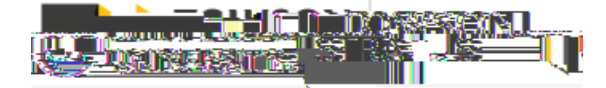

|            |                    | Section Sectors |                             |        |               |              |                          |
|------------|--------------------|-----------------|-----------------------------|--------|---------------|--------------|--------------------------|
|            |                    |                 |                             |        |               | _            |                          |
|            | <u> </u>           |                 |                             |        |               |              |                          |
| Incomplete | View 🔻             | 💯 📴 Com         | Delete Delete               |        |               |              |                          |
|            |                    |                 | ाक्षात्र स्टीम्ब, म - प्राः |        | 5             | Card Color   |                          |
|            | 50.00 LISD 5/3/22  |                 |                             | 212000 | Bursar Admin  | Invoice      | Downey3                  |
|            | -31.00 USD 4/14/22 | ()<br>()        | 10+ Davs                    |        | Career Center | Credit Memo  | Chartwells/Compass Group |
| MX.Doli    |                    | 0_00 (ISD       | MOE/10                      |        | ·             | Easilities I | Uananamant Ospylit Mama  |
| Approval   |                    |                 | F                           |        |               |              | II.                      |
|            |                    |                 |                             |        |               |              |                          |
|            |                    |                 |                             |        |               |              |                          |
|            |                    |                 |                             |        |               |              |                          |
|            |                    |                 |                             |        |               |              |                          |
|            |                    |                 |                             |        |               |              |                          |
|            |                    |                 |                             |        |               |              |                          |
|            |                    |                 |                             |        |               |              |                          |

## 3. Select

4. On the Manage Transactions page, click the dropdown for department from the list.

, and select the appropriate

5. Search for a customer by clicking the

next to Bill-to-Customer.

6. In the

field, enter "BURS", "SPAR", or "OSPR".

Receivables

|                                                                                    | al Iransaction * 😹                                                                                              |
|------------------------------------------------------------------------------------|----------------------------------------------------------------------------------------------------|
| BURS - Invoice Yes Charlestown Community, 12 000 00 USD 4/1/2022 Towson University | 204006 Adments Transa - invoce                                                                                  |
|                                                                                    |                                                                                                    |
|                                                                                    |                                                                                                    |
|                                                                                    | le presidente presidente de la companya de la companya de la companya de la companya de la companya de la compa |
|                                                                                    |                                                                                                    |
|                                                                                    |                                                                                                    |
|                                                                                    |                                                                                                    |
|                                                                                    |                                                                                                    |
|                                                                                    |                                                                                                    |
|                                                                                    |                                                                                                    |
|                                                                                    |                                                                                                    |
|                                                                                    |                                                                                                    |
|                                                                                    |                                                                                                    |
|                                                                                    |                                                                                                    |
|                                                                                    |                                                                                                    |

9. Click the button, then select

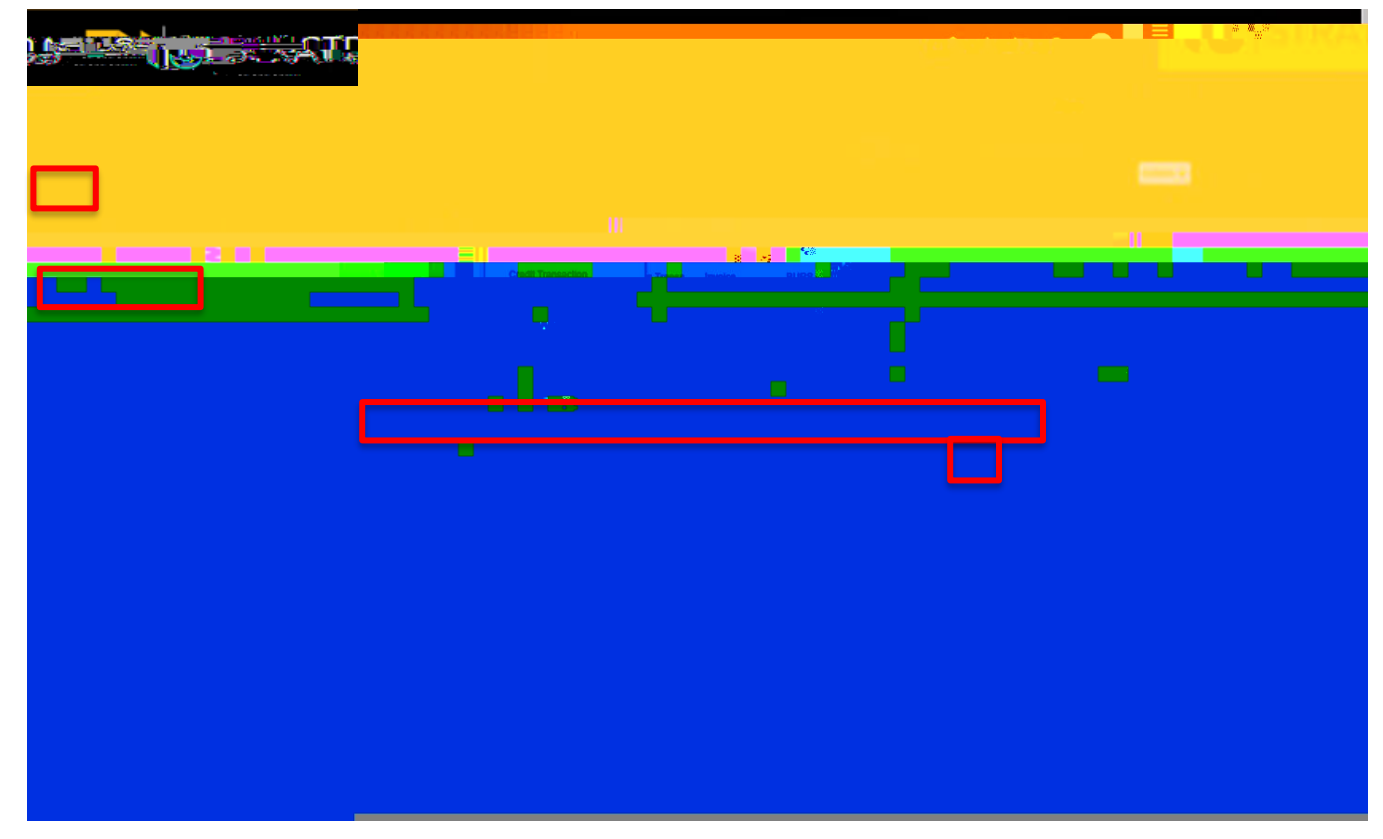

10. The information from the original invoice is populated. Under select a credit reason.

, select the dropdown and

| Credit Transaction ②                      |        |                                                                                                    |                                              |
|-------------------------------------------|--------|----------------------------------------------------------------------------------------------------|----------------------------------------------|
|                                           |        |                                                                                                    |                                              |
| - 25                                      |        |                                                                                                    |                                              |
|                                           |        |                                                                                                    |                                              |
|                                           |        | - 4                                                                                                    |                                              |
|                                           | •      |                                                                                                    |                                              |
| New Bur <sup>May</sup> Customer Reference |        | communes                                                                                                    | 3.1.%[w][%n]                                 |
| redit Memo V Reference                    |        | Context Value                                                                                                    | Transaction Type BURS                        |
| Attachments                               | None 🕂 | Exclude From Nation                                                                                                    | Document Numbér                              |
| Notes 📑                                   |        | Delivery Date for Tax Point Date mid/yyyy                                                                                                    | an unn na an an an an an an an an an an an a |
|                                           |        |                                                                                                    |                                              |
|                                           |        |                                                                                                    |                                              |
|                                           |        | - Longo and a start of the start of the star |                                              |
|                                           |        | -W >-                                                                                                    |                                              |
|                                           |        |                                                                                                    | ш                                            |
|                                           |        |                                                                                                    |                                              |
| 000                                       |        |                                                                                                    |                                              |
| """"                                      |        |                                                                                                    |                                              |
|                                           |        | nama and a second second second second second second second second second second second second second second s                                                                                                    |                                              |
|                                           |        |                                                                                                    |                                              |
|                                           |        |                                                                                                    |                                              |
|                                           |        |                                                                                                    |                                              |

11. Enter a comment if necessary. This comment is internal and not viewable on the invoice.

| Inder | click | The total amount will credit under the Credit |  |
|-------|-------|-----------------------------------------------|--|

12. Under header.

, click

. The total amount will credit under the Credit

Receivables – Credit Invoice (Full Amount)

15. To include an attachment to the invoice, 0005801.7.58 167.66 Tm0 g0 §4a8kc \$(0.h000090.0912 0 612 792 reW\*nBT# 9.96

16. Click the